# Apéndice "A"

# Configuración de Apache, PHP y Mysql para desarrollo y pruebas bajo Windows 98.

En este documento describimos como instalar y configurar Apache, PHP y Mysql bajo windows 98. Este entorno es útil para desarrollar en forma local en una laptop o en una estación windows y poder probar los desarrollos para luego pasarlos a un server de producción, el uso de este ambiente como ambiente de producción es totalmente desaconsejable ya que tanto apache como php como mysql corren en forma mucho mas estable y performante sobre servidores Unix.

## Paso 1: Conseguir los archivos necesarios.

- Desde <u>www.mysql.org</u> downlodear los siguientes paquetes: (hay que recorrer el site para encontrarlos, probar en la sección downloads o packages), los archivos están en la carpeta Win32 dentro del FTP site.
  - 1. mysql-shareware-win32-1.1.zip
  - 2. perl-5.00502-mswin32-1.1-x86.zip
- Desde <u>www.apache.org</u> bajar la ultima versión de Apache (1.3.12) disponible para windows.
- Downlodear el archivo BROWSCAP.INI que se consigue en:
  - 1. <u>Asp Tracker</u> (http://asptracker.com/browscap.zip)
  - 2. <u>Cyscape</u> (http://cyscape.com/browscap/)
- Por ultimo desde <u>www.php.net</u> bajar la ultima versión de PHP disponible para win32, asegurarse de bajar el binario (no codigo fuente) en formato .zip.

# Paso 2: Instalación de los componentes.

- Descomprimir la distribución de PHP en c:\php
- Deszipear mysql en alguna carpeta temporal y correr el ejecutable setup.exe desde esta carpeta, el instalador instala automáticamente mysql en la carpeta c:\mysql
- Deszipear el archivo browscap.zip que contiene browscap.ini y copiarlo a c:\windows
- El instalador de apache bajado es un archivo auto-extractable, ejecutarlo y se instalara. Aceptar el directorio default en c:\Program files\Apache Group\Apache

## Paso 3: Configuración de los componentes.

- Configurar Apache:
  - 1. Editar el archivo e "C:\program files\Apache Group\Apache\conf\httpd.conf" con un editor de texto. Este es el archivo de configuración de Apache, buscar "#ServerName new.host.name" en el archivo y cambiarlo a: "ServerName http://localhost" asegurarse de eliminar el "#"
  - 2. Alrededor de la linea 458, **agregar**: *ScriptAlias /php/ "c:/php/"*

- 3. Alrededor de la línea 506 **agregar**: *AddType application/x-httpd-php3 .php*
- 4. Alrededor de la línea 643, **agregar**: *Action application/x-httpd-php3 "/php3/php.exe"*
- 5. Alrededor de la línea 239, cambiar *DocumentRoot* "C:/Program Files/Apache Group/Apache/htdocs" para que apunte a cualquier directorio donde uno quiera guardar las paginas y scripts a probar, sugerimos usar una estructura que emule lo mas fielmente posible la estructura a usar en el servidor de producción.
- 6. Alrededor de la línea 264 **cambiar** la línea para apuntar al mismo lugar al que apuntamos antes.
- 7. En un editor de texto crear un archivo de prueba php de tipo <? print "Hola Mundo"; ?> guardar el archivo como "index.php"
- Configurar PHP:
  - 1. Ubicar el archivo **php-ini-dist** en "C:/php"
  - 2. Renombrarlo a **php.ini**
  - 3. Editarlo
  - 4. Buscar "**extension\_dir**" cambiarlo a: *extension\_dir* = *C*:\*php*
  - 5. Descomentar la línea
  - 6. ;*extension=php3\_mysql.dll* a

extension=php3\_mysql.dll

- 7. Descomentar la línea
- 8. ;browscap = extra/browscap.ini
  a
  browscap = C:\windows\browscap.ini
- Copiar el archivo php.ini en c:\windows\

## Paso 4: Test.

- Reinicializar el equipo.
- Levantar Apache desde el directorio c:\Program Files\apache\bin
- Testear: Desde un browser ir a la dirección: "http://localhost/index.php"
- **Probar mysql en** "C:/ mysql/bin" tipear: *mysqld-shareware mysql* Debería aparecer el prompt de mysql

#### Importante:

• Siempre que se inicia el equipo debe levantarse apache y mysql